## How to Download a Parameter file to the Kollmorgen S300

## Connect

- Connect the interface cable to a serial interface on your PC and to the serial interface X6 of the servo amplifier. USB to serial converter can be used optionally.
- Switch on the 24 V power supply for the servo amplifier.
- Wait about 30 seconds, until the front display of the servo amplifier displays the current class (e.g. 48 a for 48 A) If the power supply voltage is switched on, too, a leading P is displayed (e.g. 68 a for Power, 48 A).

NOTE

8.3.2

If a fault code ( $\mathbb{R} \oplus \mathbb{R}$ ) or a warning ( $\mathbb{R} \oplus \mathbb{R}$ ) or a status message (./\_ / E/S) appears in the display, you will find the description on page 114 / 115. If a fault message appears, fix the problem.

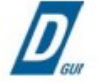

Double-Click the DRIVEGUI.EXE icon on your Windows desktop to start the software.

| Drive | GUI 🛛 🔣                                                                                   |
|-------|-------------------------------------------------------------------------------------------|
| ?     | Would you like to connect to a drive?<br>(Press "Yes" to connect or "No" to work offline) |
|       | Ja S Nein                                                                                 |

You can work offline or online with DRIVEGUI.EXE. Work ONLINE now.

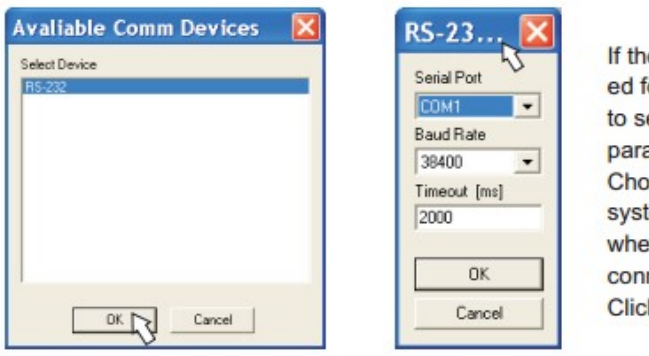

If the communication is started for the first time, you have to setup the communication parameters. Choose the communication system and the interface, where the servo amplifier is connected to. Click OK.

The software tries to communicate with these parameters. If it's not successful, you receive this error message:

| Drive | GUI 🛛 🔀                                          |
|-------|--------------------------------------------------|
| 1     | Communication Error:<br>Communication timed out. |

Frequent causes:

- wrong interface chosen
- wrong connector chosen at the servo amplifier
- interface is used by another software
- 24 V auxiliary voltage for the servo amplifier not working
- interface cable broken or wrong wiring

Quit the error message. The software starts in the offline mode now, that requires the manual selection of the amplifier's type. Quit this selection by closing the window. Fix the communication problem. Restart the software in Online mode.

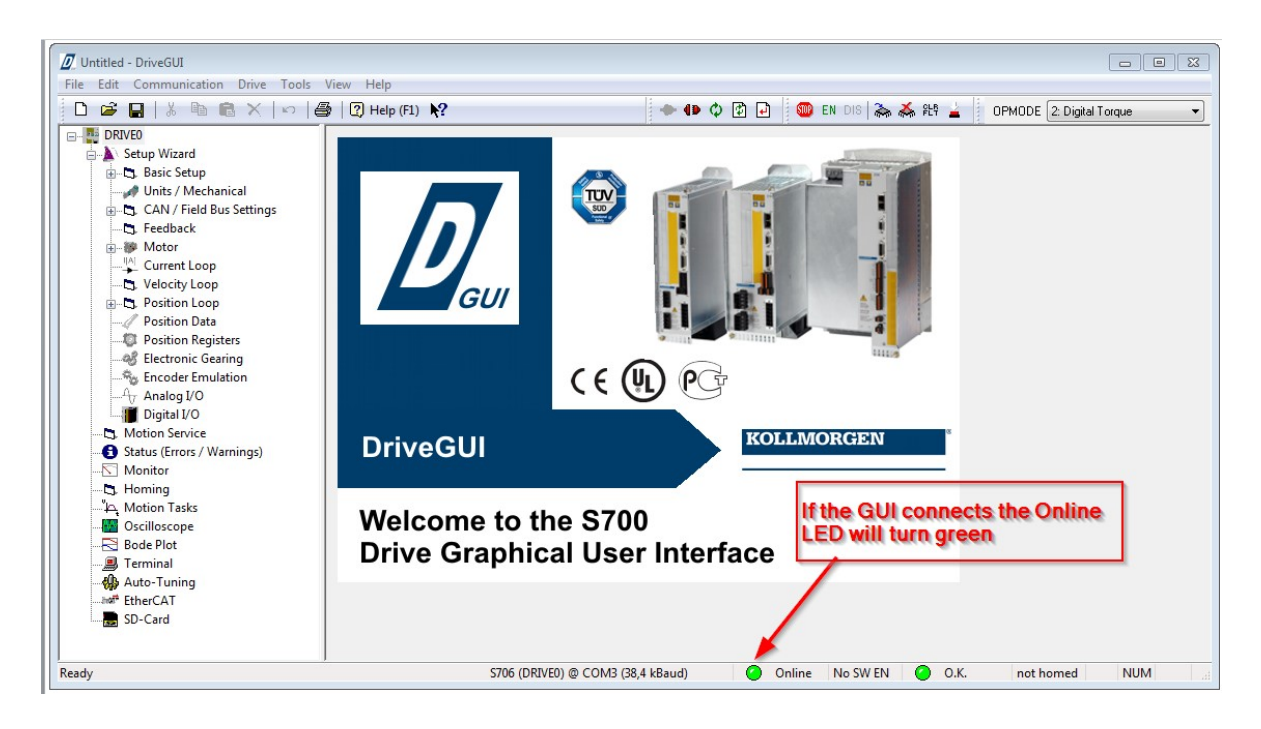

When the GUI opens and connects to the S700 drive it will look similar to screen shown above. The Online LED will turn green if the drive is communicating with the GUI.

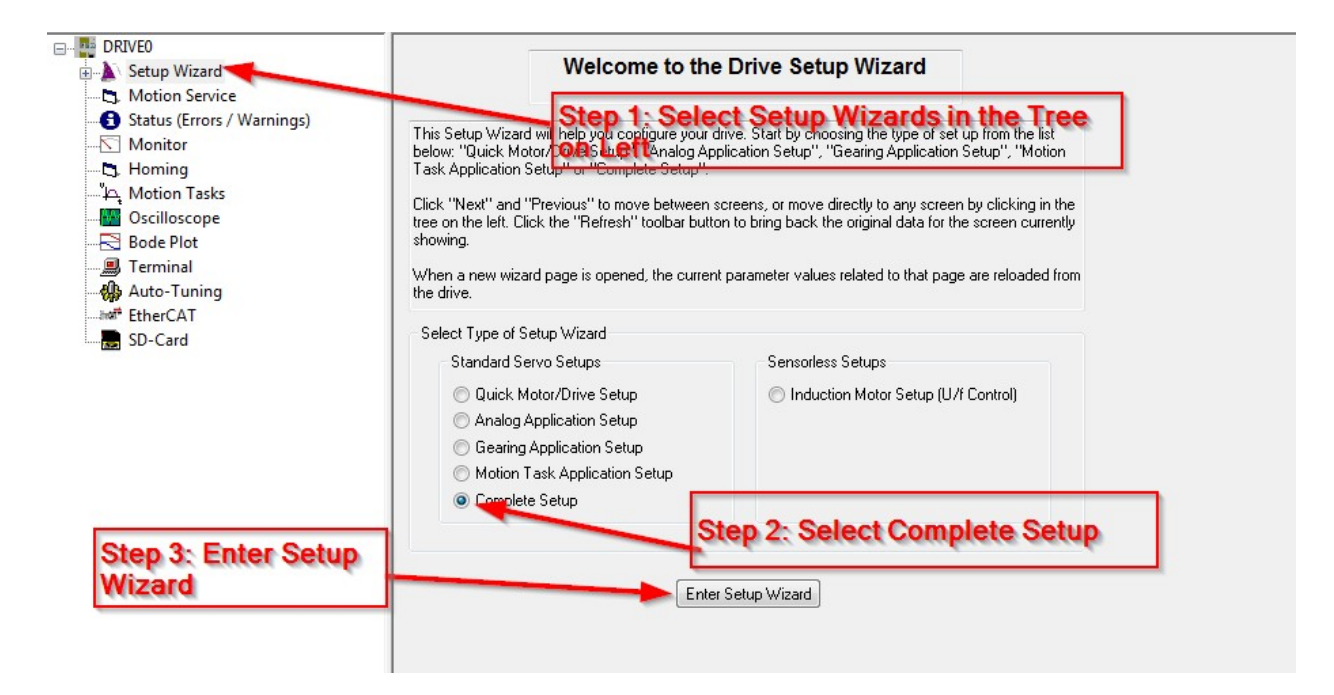

Select the Setup Wizzard in the Tree of the GUI

| D Untitled - DriveGUI                                    |                                                           |                                               |
|----------------------------------------------------------|-----------------------------------------------------------|-----------------------------------------------|
| File Edit Communication Drive Tools                      | View Help                                                 |                                               |
| 📋 🗅 🕰 🖪   X 🖻 🛍 X   v   4                                | 😼 😰 Help (F1) 💦 🛛 🔶 🕩 🗘 🚳 E                               | EN DIS 🚵 💑 👫 🛓 OPMODE 1: Analog Velocity 🔹    |
| DRIVED     DRIVED     Setup Wizawe     w-Ca. Basic Setup | Basic Setup                                               |                                               |
| Units / Mechanical                                       | et films Stell der                                        | Amplifier                                     |
| . CAN / Field Bus Setting                                | et the rolder                                             | Hardware                                      |
| Feedback                                                 | Regen Resistor                                            | Drive 6A                                      |
| • Wotor                                                  | 🗇 Internal                                                | Firmware                                      |
| Current Loop                                             |                                                           | V5.50 DBIVE Rev create d Apr 10 13:34:21 2013 |
| , Velocity Loop                                          | Value max. Regen Power                                    | Sarial Number Pun Time Name                   |
|                                                          | External 0 Ohms 75 W                                      | 966990003 1899-59 k DBIVED                    |
| Position Registers                                       |                                                           |                                               |
| Electronic Gearing                                       | Mains Voltage                                             | Rated Current Peak Current Command Delay      |
| - Second Encoder Emulation                               |                                                           | 6 A 18 A U ms                                 |
| fy Analog I/O                                            | Response to Loss of Junuit Phone                          | E Cat Cathorne Fachle an Bachar               |
| Digital I/O                                              | Three-Phase Error F19                                     | Set Software-Enable on Boordp                 |
|                                                          |                                                           | C Activate Multidrive support                 |
| Monitor                                                  |                                                           |                                               |
| - Homing                                                 | Controller settings                                       | DRVCNFG settings                              |
| لله Motion Tasks                                         | PWM = 8 kHz, current loop = 16 kHz, position loop = 4 kHz | DRVCNFG DRVCNFG2 DRVCNFG3 DRVCNFG4            |
|                                                          | Pw/M = 16 kHz_current loop = 16 kHz_position loop = 4 kHz | 0 268435456 24 0                              |
|                                                          | Pu/M = 8 kHz ourrent loop = 16 kHz position loop = 8 kHz  |                                               |
|                                                          | Public Alle superblass 10 bills successful lass Alle      | Configure Configure Configure                 |
| Auto-Tuning                                              | PWM = 4 KH2, Current loop = 16 KH2, position loop = 4 KH2 |                                               |
| SD-Card                                                  |                                                           |                                               |
| So-card                                                  |                                                           |                                               |
|                                                          |                                                           | Next >                                        |
|                                                          |                                                           | ······                                        |
| Ready                                                    | S706 (DRIVE0) @ COM3 (38,4 kBaud)                         | 🧿 Online No SW EN 🥥 O.K. not hom              |

Select the Open Folder at the top left of screen

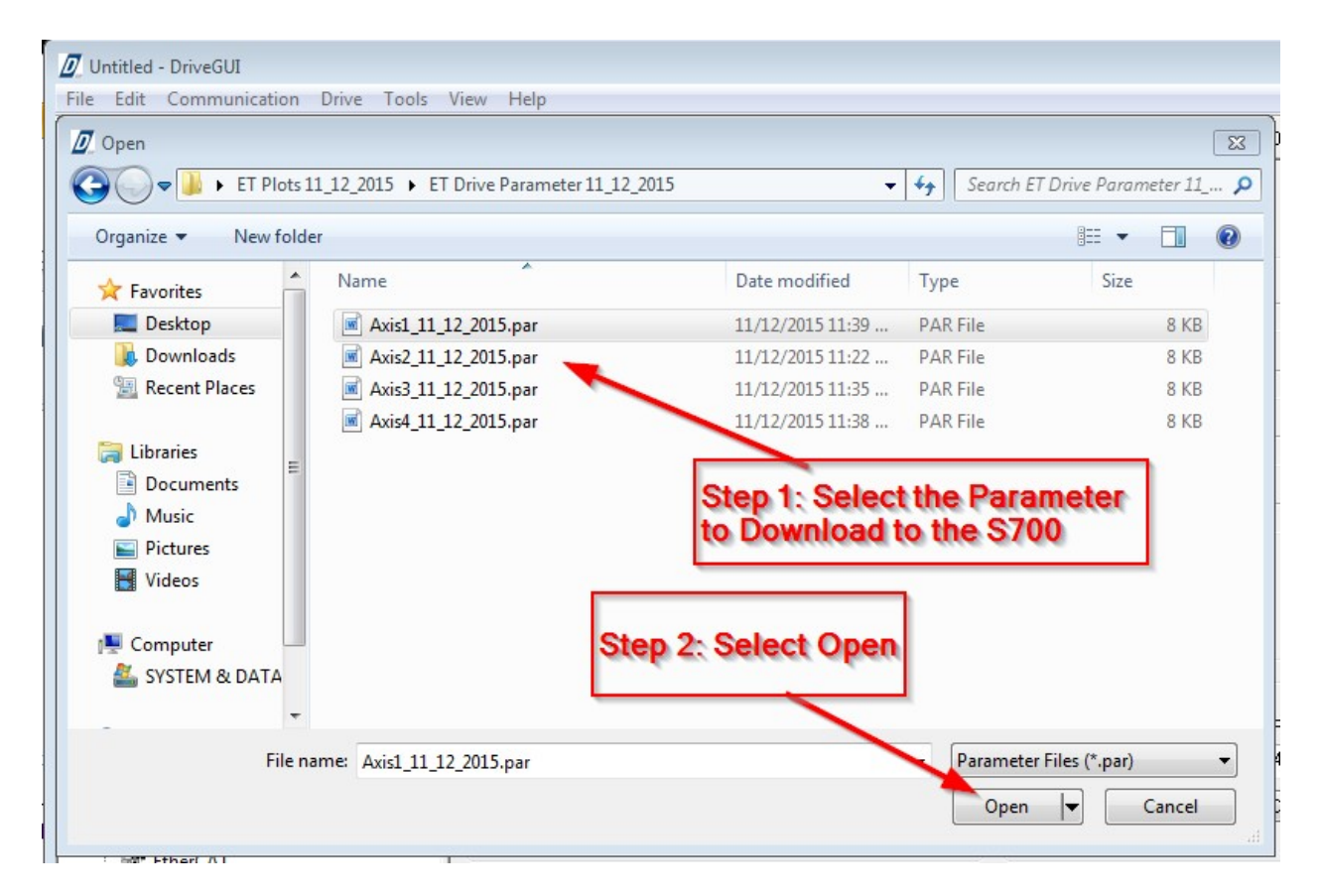

Select the Parameter File to Download to the S700 Drive

| Untitled - DriveGUI<br>File Edit Communication Drive Tools                                                                                                    | View Help                                                                                                    |                                            |
|----------------------------------------------------------------------------------------------------|----------------------------------------------------------------------------------------------------|--------------------------------------------|
| 🗋 🗅 🚅 🔛   % 🖻 🛍 X   ဟ   4                                                                                                    | 🐉 🕐 Help (F1) 💦 🔷 🗣 🕼 🗘 😨                                                                                                    | EN DIS 🚵 💑 👫 🛓 OPMODE 1: Analog Velocity 🔹 |
| DRIVEO     Setup Wizard     Setup Wizard     Divis / Mechanical     CAN / Field Bus Settings     CAN / Field Bus Settings     CAN / Field Bus Settings     Setup // Volocity Loop     Setup // Volocity Loop     Position Registers     Setup // Position Registers     Setup // Position Registers     Setup // Position Registers     Setup // Position Registers     Setup // Position Registers     Setup // Analog I/O     Digital I/O     Motion Service     Status (Errors / Warnings)     Motinor     Homing     Motion Tasks     Oscilloscope     Bode Plot     Terminal     Auto-Tuning     EtherCAT     SD-Card | <ul> <li>Iz) Help (F1) N?</li> <li>Iz) Help (F1) N?</li> <li>Basic Setup</li> <li>Power Supply</li> <li>Regen Resistor</li> <li>Internal</li> <li>Value</li> <li>max. Regen Power</li> <li>DriveGUI</li> <li>Would you like to connect to a drive?</li> <li>(Press "Yes" to connect or "No" to work off</li> <li>Respo</li> <li>Three</li> <li>Ves</li> <li>Controller settings</li> <li>PWM = 8 kHz, current loop = 16 kHz, position loop = 4 kHz</li> <li>PWM = 8 kHz, current loop = 16 kHz, position loop = 8 kHz</li> <li>PWM = 8 kHz, current loop = 16 kHz, position loop = 8 kHz</li> <li>PWM = 8 kHz, current loop = 16 kHz, position loop = 4 kHz</li> <li>PWM = 4 kHz, current loop = 16 kHz, position loop = 4 kHz</li> </ul> | EN DIS A A PLY OPMODE 1: Analog Velocity   |
| Ready                                                                                                    | S706 (DRIVE0) @ COM3 (38,4 kBaud)                                                                                                    | 🕗 Online No SW EN 🍊 O.K. not hom 🖉         |

Select Yes to start the parameter download Procedure

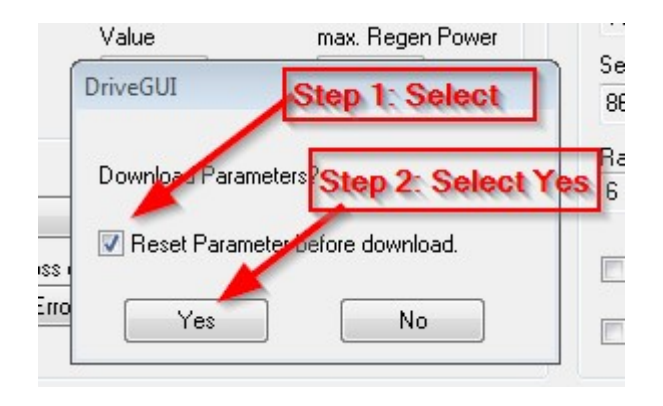

Make sure Reset Parameter before download is select, then select Yes

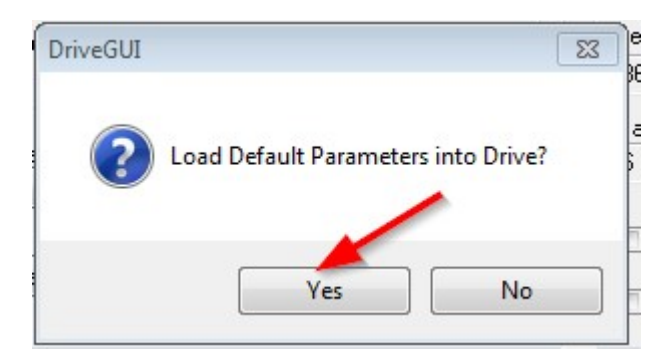

## Select Yes

| Write-Protection Override                                                          |
|------------------------------------------------------------------------------------|
| Force the following parameters to be overwritten, if present in the parameter set: |
| Address                                                                            |
| V Name                                                                             |
| Reference Offset                                                                   |
|                                                                                    |
|                                                                                    |
|                                                                                    |

## Select Name

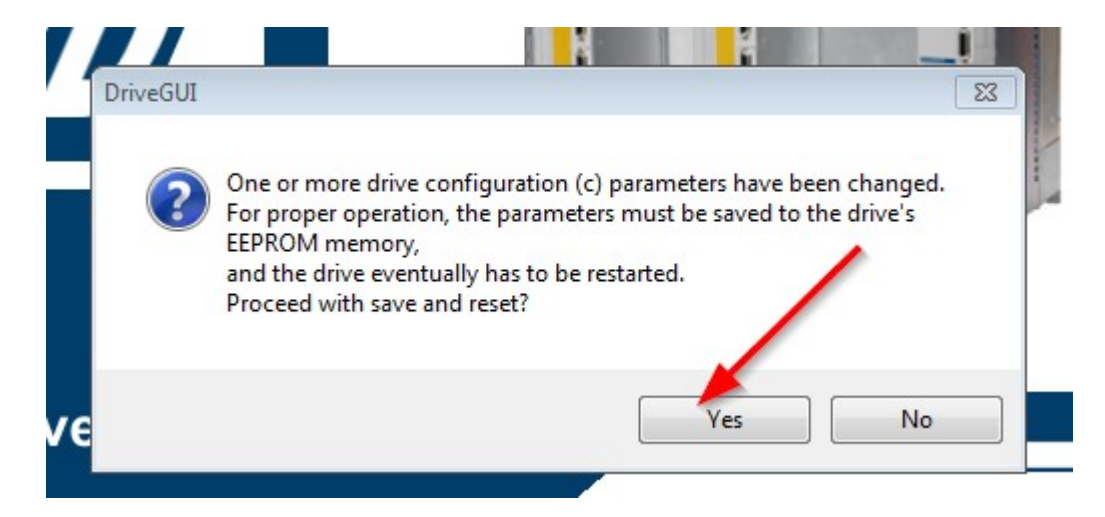

Select Yes to Save parameters to EEprom and Coldstart the drive

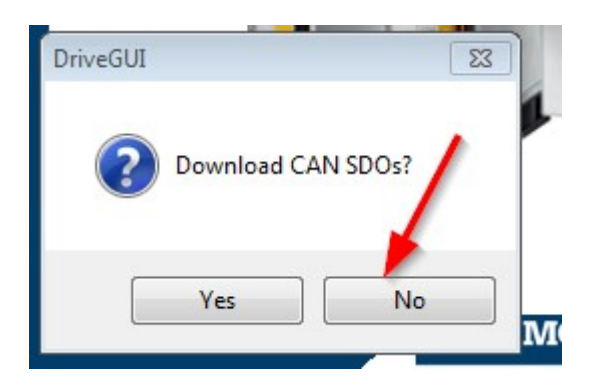

Select No to Download CAN SDOs

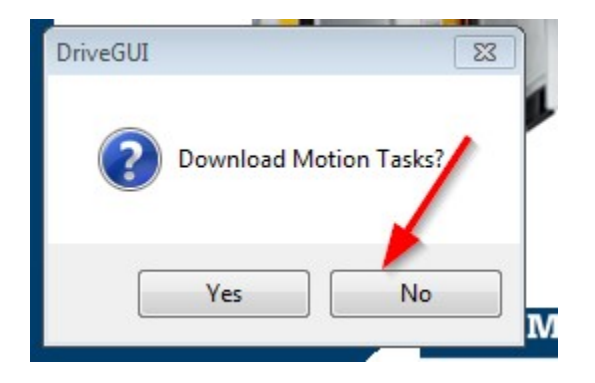

Select No to Download Motion Tasks